設計・測量等 入札参加事業者 各位

## 設計・測量等の入札案件における電子入札の実施に伴う I Cカードの 利用者登録手続きについて

令和2年7月28日以降に公告又は指名を行う設計・測量等の入札案件を対象に、電子入 札を導入しておりますが、電子入札に参加するために必要となる「ICカードの利用者登録」 の手続きが完了されていない事業者が一部見受けられます。

## 「IC カードの利用者登録」の手続きが完了していない場合、本市から指名通知等が到着しても、その入札案件に参加することはできないため、速やかに手続きを行ってください。

I Cカード利用者登録の手続方法
 別紙「電子入札システムの利用者登録方法」をご参照ください。
 ※この登録は、一度行えば IC カードが更新になるまで登録を行う必要はありません。

2 その他

令和2年7月10日に「設計・測量等における電子入札の実施に伴う IC カードの取り 扱いについて」で電子入札に参加するために必要な IC カードの取り扱いについて通知を しています。本通知の記載内容についても、あらためてご確認ください。

ご不明な点は【電子入札ヘルプデスク】 にお問い合わせください 電話番号:045(662)7992

※開設時間:午前9時から午後5時まで(※土、日及び祝日は除く)

## <電子入札システムの利用者登録方法>

電子入札システムは、Internet Explorerに対応しています。

ICカードの登録更新の場合も、新規登録と同じ手順になります。なお、登録更新の際には、新しい カードのみを使用します。すでに登録していたカードは不要です。

## ※電子入札システム内では、表示される各ボタンを押して画面遷移するようにお願いします。「<u>BS」</u> <u>キー</u>や、マウスを右クリックした際に現れるメニューの「<u>前に戻る」「次に進む</u>」は使用しないでくだ さい。

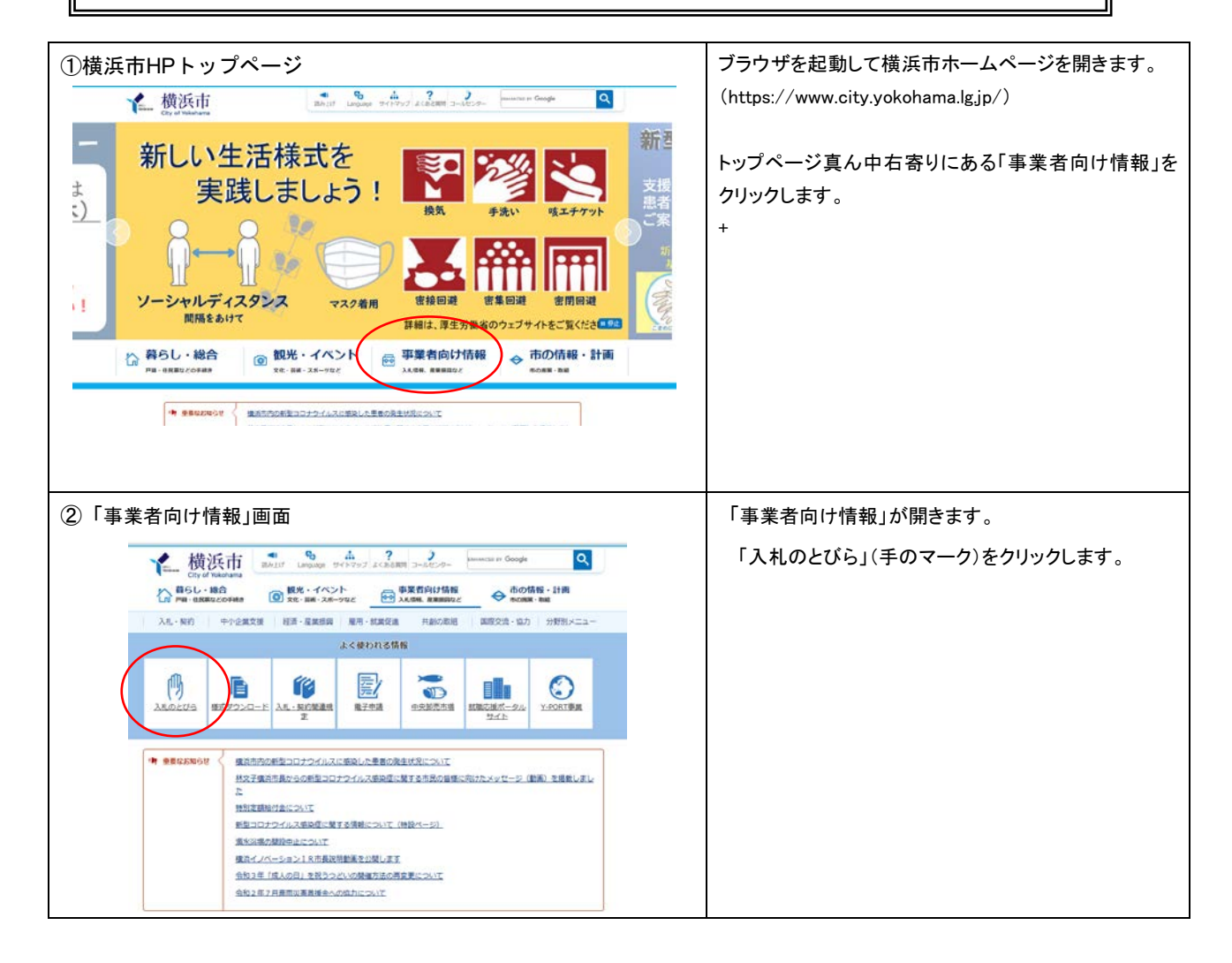

| ③「ヨコハマ・入札のとびら」画面                                                                                                    | 「ヨコハマ・入札のとびら」が開きます。                                                                                                 |  |
|----------------------------------------------------------------------------------------------------|----------------------------------------------------------------------------------------------------|--|
| Control Add/25 Marganti Internal Coginal     Protein and a setupology of endo and a setupology     Protein and a setupology of endo and a setupology     Protein and a setupology of endo and a setupology     Protein and a setupology of endo and a setupology     Protein and a setupology     Protein a | 「電子入札」をクリックします。                                                                                                    |  |
| <ul> <li>④「横浜市電子入札システム」画面</li> <li>1.2.2.2.2.2.2.2.2.2.2.2.2.2.2.2.2.2.2.2</li></ul>                                                                                                    | 「横浜市電子入札システム」画面が開きます。<br>「電子入札システムログイン」ボタンをクリックします。<br>この画面では、電子入札をする前の事前準<br>備や電子入札関連資料など、電子入札に<br>関する情報が記載されています。 |  |
| ⑤契約担当局選択画面<br>契約担当局選択画面<br>利用者登録<br>契約把当局: Mittle<br>平成23年4月1日から総務局は財政局に変わりました。<br>電子入札                                                                                                    | 契約担当局選択画面が表示されます。<br>利用者登録を行うため、「利用者登録」をクリックしてス<br>タートします。<br>※利用者登録は契約担当局ごとに行う必要はありませ<br>ん。一度登録を行うと、全ての案件に参加できます。  |  |

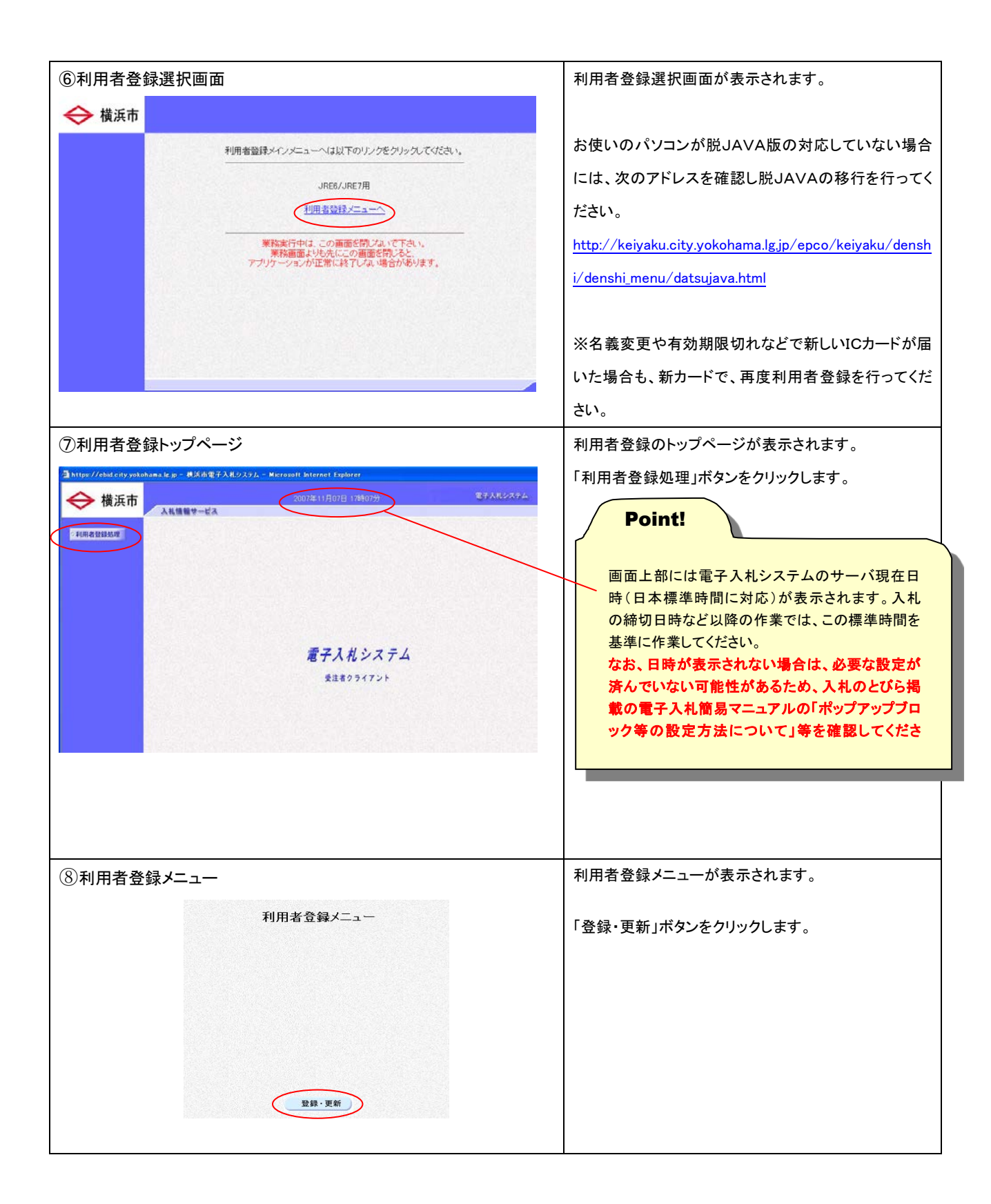

| ⑨ICカードを挿入/PIN番号入力                                                                                                    | PIN番号入力ダイアログが表示されます。                                                                                                    |  |  |
|----------------------------------------------------------------------------------------------------|----------------------------------------------------------------------------------------------------|--|--|
| PIN番号な入力はてください。         PIN番号を入力してください。         PIN番号を入力してください。         PIN番号を入力してください。         OK                                                                                                    | ICカードを挿入し、PIN番号を入力します。<br>1. ICカードリーダにICカードを挿入。<br>2.「PIN番号」を入力。(※すべて半角数字で入力)<br>(担当者名は入力不要です。)<br>3.「OK」ボタンをクリック。<br>IC カードとは、認証局から発行される電子証明<br>書を格納したもので、これによって電子的な本<br>人確認が実現されます。またPIN番号とはICカ<br>ードを利用する際の暗証番号のことです。PIN<br>番号は IC カード取得時に認証局から発行され<br>ます。 |  |  |
|                                                                                                    | ※PIN番号を連続して誤って入力すると、カードが失効<br>する場合があります。連続してエラーが生じる場合に<br>は、横浜市電子入札ヘルプデスク又は認証局にお問<br>合せください。                                                                                                    |  |  |
| ⑩利用者登録画面                                                                                                    | 利用者登録画面が表示されます。                                                                                                    |  |  |
| 入札機器やービス         利用者登録           利用者登録では、登録法のの業者指載につってを起び付けます。<br>登録性 電子入札システム老利用することができる上対になります。           ユーザID         : 二者登録時に付与されたユーザIDを入力して下さい。<br>業者登録時に付与されたスローザIDを入力してでさい。<br>「パスワード": 」」」「「「「「な変更なれた場合は、変更後のパスワードを入<br>」」してださい。」 | 業者登録時に横浜市より指定された、ID・パスワード及<br>び業者番号を入力し、「入力内容確認」ボタンをクリック<br>※パスワードを変更している場合は変更後のパスワー<br>ドを入力します。                                                                                                    |  |  |
| <b>菜者コ−F</b> : <u><b>菜</b>者コ−F意入力してください。<br/>入力内容確認 <b>戻る</b></u>                                                                                                    | 「入力内容確認」ボタンをクリックします。<br>※ID・パスワードを紛失してしまった場合は、財政局契<br>約第一課(工事)/契約第二課(物品・委託等)にお問<br>い合わせください。                                                                                                    |  |  |
| ①登録内容確認画面<br>利用者登錄內容確認                                                                                                    | 登録内容確認画面が表示されます。<br>本市登録情報とICカード情報が表示されるのでこれを<br>確認します。                                                                                                    |  |  |
| ● 性点市登録時間         二丁江 ::::::::::::::::::::::::::::::::::::                                                                                                    | ※証明書シリアル番号は表記方法により、表示画面と認証局の通知が異なる場合がありますが、そのまま登録してください。<br>画面を閉じてしまうと登録内容を確認できませんので、<br>Ctrlキー+「P」又は「メニュー>印刷」等で画面を印刷するようにしてください。<br>内容を確認したら「登録」ボタンをクリックし、登録が完了すると完了メッセージが表示されます。<br>ウィンドウ右上の×印をクリックしてウィンドウを閉じて、システムを終了させます。                                 |  |  |
| た忌: 表示される横浜市登録情報の代表者名又は契約者名 と、ICカード情報の名義人が一致しているのを必ず確 認してください!一致していない場合、そのカードでの 入札は無効となります。                                                                                                    | ※登録完了した場合、業者登録した連絡先メールアド<br>レス宛に「登録完了」のメールが送信されてきます。もし<br>届かない場合は、登録したメールアドレスが間違ってい<br>ないか確認してください。                                                                                                    |  |  |

| ・       |    |                                        |  |
|---------|----|----------------------------------------|--|
| 【電子入札ヘル | プテ | <b>ド</b> スク】                           |  |
| 電話番号    | :  | $0\ 4\ 5\ (\ 6\ 6\ 2\ )\ \ 7\ 9\ 9\ 2$ |  |
| ※開設時間   | :  | 午前9時から午後5時まで(土、日及び祝日は除く)               |  |
|         |    |                                        |  |